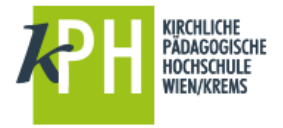

## UMLEITEN

Umgeleitete Nachrichten werden als vom ursprünglichen Absender stammend angezeigt.

## ARBEITSSCHRITTE

1. Wählen Sie in Outlook Web App Einstellungen 🍄 > Ihre App-Einstellungen > E-Mail

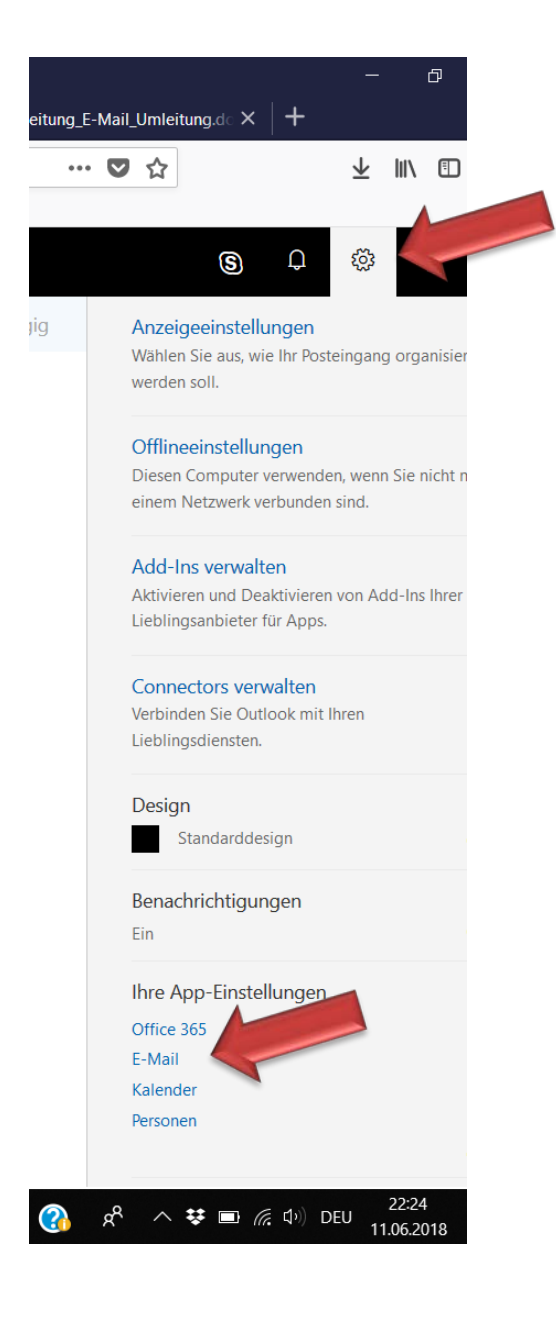

- 2. Wählen Sie nun unter Optionen > E-Mail Posteingangs- und Aufräumregeln
- 3. Erstellen Sie nun mit dem Symbol 🕂 eine Neue Posteingangsregel.

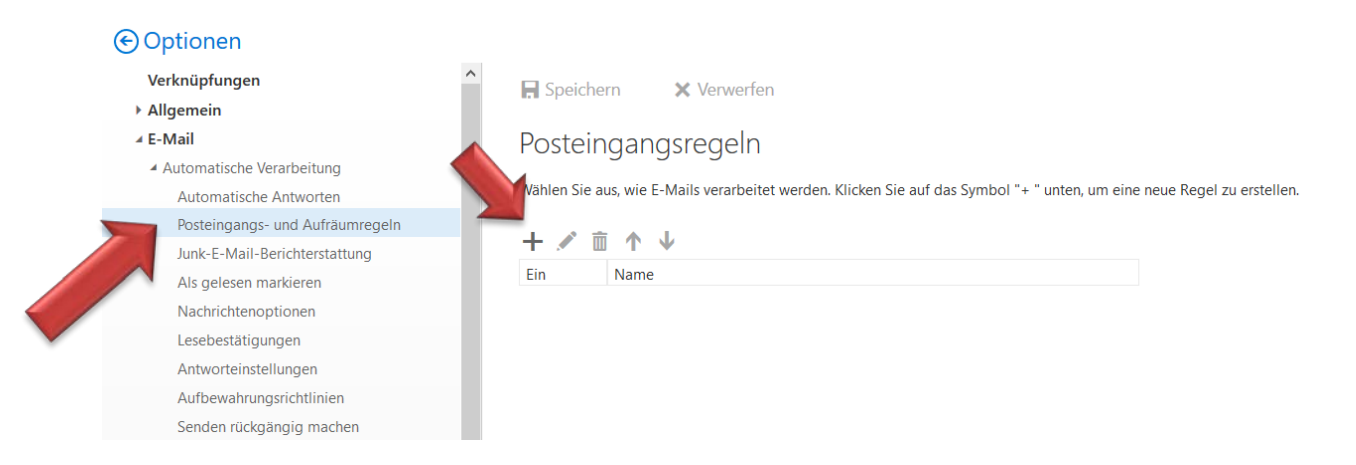

- 3. Geben Sie dann im oberen Eingabebereiche einen Namen für die Regel ein.
- 4. Wählen Sie im Bereich Wenn die Nachricht eintrifft und all diesen Bedingungen entspricht den Punkt: wurde gesendet an (Eingabe Ihrer E-Mail-Adresse) oder [auf alle Nachrichten anwenden]
- 5. Wählen Sie unter Alle folgenden Aktionen ausführen die Option Weiterleiten, umleiten oder senden aus, anschließend Nachricht umleiten an

| Optionen                | R OK X Abbrechen                            |         |                   |                        |  |
|-------------------------|---------------------------------------------|---------|-------------------|------------------------|--|
| Verknüpfungen           |                                             |         |                   |                        |  |
| Allgemein               | Neue Posteingangsred                        | gel     |                   |                        |  |
| ▲ E-Mail                |                                             |         |                   |                        |  |
| Automatische Verarbeiti | Name                                        |         |                   |                        |  |
| Automatische Antwor     | e-mail umleiten                             |         |                   |                        |  |
| Posteingangs- und Au    |                                             |         |                   |                        |  |
| Junk-E-Mail-Berichter   | Wenn die Nachricht eintrifft und all dieser | n Bedin | gungen entspricht |                        |  |
| Als gelesen markierer   | [Auf alle Nachrichten anwenden]             |         | -                 |                        |  |
| Nachrichtenoptionen     |                                             |         |                   |                        |  |
|                         | Bedingung                                   |         |                   |                        |  |
| Antworteinstellungen    | ninzurugen                                  |         |                   |                        |  |
| Aufbewahrungsrichtlin   |                                             |         |                   |                        |  |
| Senden rückgängig m     | Alle folgenden Aktionen ausführen           |         |                   |                        |  |
| ▲ Konten                | Nachricht umleiten an                       |         | •                 | Personen auswählen     |  |
| Blockieren oder zulas:  | Eine auswählen                              |         |                   |                        |  |
| Verbundene Konten       | Verschieben, kopieren oder löschen          | >       |                   |                        |  |
| POP und IMAP            |                                             |         |                   |                        |  |
| Optionen f ür Anlagen   | Nachricht anheften                          |         |                   |                        |  |
| Anlageneinstellungen    | Nachricht markieren                         | >       |                   |                        |  |
| Speicherkonten          | Weiterleiten, umleiten oder senden          | >       | Nachricht weit    | terleiten an           |  |
| ▲ Layout                | ▼ Keine weiteren kegein anwenden (**        | 143 004 | Na shulaht -1- 1  | Anlana waitarlaitan ca |  |
|                         |                                             |         | Nachricht als A   | Anlage weiterleiten an |  |
| E-Mail-Signatur         | ✓ Nachricht umleiten an                     |         |                   | leiten an              |  |
| Posteingang mit Relev   | SMS senden an                               |         |                   | n                      |  |
| Linkvorschau            |                                             |         |                   |                        |  |

6. Wählen Sie die Adresse aus, an die Ihre E-Mail gesendet werden soll, indem Sie in der Adressbuchansicht darauf doppelklicken. Wenn sich die Adresse, an die die Nachricht umgeleitet werden soll, nicht im Adressbuch befindet, können Sie die E-Mail-Adresse im Feld neben **Nachricht umleiten an** oben im Fenster eingeben bzw. über die Lupe suchen.

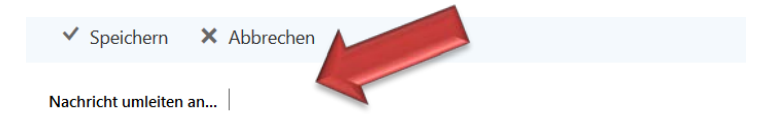

- 8. Wählen Sie **SPEICHERN** aus, um die Auswahl zu bestätigen.
- 9. Wählen Sie **OK**, um die Regel zu speichern und zu den "Posteingangsregeln" zurückzukehren.
- 10. Sollten Sie später Änderungen an der Regel vornehmen wollen, dann wählen Sie das Stiftsymbol!
- 11. Beachten Sie, dass das Häkchen bei EIN gesetzt ist. Ansonsten ist die Regel nicht aktiv.

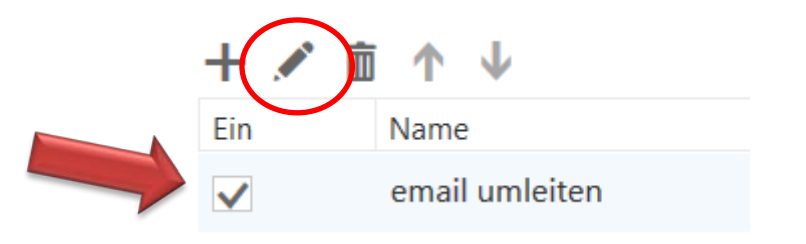

Stand, Juni 2018